# Entrar a mysql usando open office: odbc

#### Por Paco Aldarias Raya

Impreso: 17 de junio de 2004

Email: pacolinux arroba inicia punto es Web: http://pagina.de/pacodebian Con Linux Debian. En Valencia (España) Este documento es de libre reproducción siempre que se cite su fuente. Realizado con: LATEX

# Índice

| Índice                      | 1        |
|-----------------------------|----------|
| 1. Introducción             | 1        |
| 2. Instalación              | 1        |
| 3. Configurar el odbc       | 1        |
| 4. Crearmos la tabla amigos | <b>2</b> |
| 5. El Open Office Writer    | <b>2</b> |
| 6. Bibliografía             | <b>2</b> |
| Índice alfabético           | 3        |

#### 1. Introducción

Vamos a ver como poder trabajar en mysql usando open office writer

#### 2. Instalación

Como usuario root y desde consola: Instalamos mysql:

```
apt-get install mysql
```

Instalamos el odbc

apt-get install libmyodbc unixodbc libiodbc2

### 3. Configurar el odbc

Editarmos el fichero, como usuario root y desde consola:

```
nano /etc/odbc.ini
```

```
[amigos]
Trace = Off
TraceFile= stderr
Driver = /usr/lib/odbc/libmyodbc.so
DSN = amigos
SERVER = localhost
USER = root
PASSWORD = tucontraseña
PORT = 3306
#OPTIONS = 1
#DATABASE= trabajo
#SOCKET = /tmp/mysql.soc
```

#### 4. Crearmos la tabla amigos

Se entiende que se sabe hacer. Sino mirar articulo de mysql.

# 5. El Open Office Writer

Ir al menú herramientas: **Fuentes de datos:** General, Nombre pondremos: amigos Conexión, Tipo de base de datos: mysql **Mysql:** Tipo de conexión: Utilizar fuentes de datos odbc existente

## 6. Bibliografía

1. Conexión con mySQL desde GNU/Linux (Debian) http://superalumnos.net/book/view/86

# Índice alfabético

mysql openoffice, 1

odbc, 1